**Bank2Bank Transfer Service** Make transfers between your Baraboo State Bank accounts and accounts you have with another bank you use. First, you need to be enrolled in our online banking service, then contact Customer Service or your local branch to enroll in Bank2Bank. Once you have been enrolled, you will see a new tab called Bank2Bank Transfers.

| BARABOO STATE BANK                                    |                                                           |                                                                                                    |                                                                                           | Click on Bank2Bank Transfers, read and agree to the Serv<br>Agreement by checking I agree and click the Accept box. |                       |                       |  |  |
|-------------------------------------------------------|-----------------------------------------------------------|----------------------------------------------------------------------------------------------------|-------------------------------------------------------------------------------------------|----------------------------------------------------------------------------------------------------|-----------------------|-----------------------|--|--|
|                                                       | ining bette                                               | together                                                                                                    |                                                                                           | Bank 2 Bank Transfe                                                                                                 | r Service Agreement   | I Agree               |  |  |
| <b>ি</b><br>Inter-Link                                | 🙆<br>Bill Pay                                             | EDocs                                                                                                    | X<br>Options                                                                              |                                                                                                    |                       | Accept Decline        |  |  |
| My Inter-Link                                         | Accounts                                                  | Bank 2 Bank Transfer                                                                                           | rs Transaction                                                                            | ns                                                                                                    |                       |                       |  |  |
|                                                       |                                                           |                                                                                                    |                                                                                           |                                                                                                    |                       |                       |  |  |
| dd New Bank 2 Ba                                      | nk Transfer Extern                                        | nal Account 🛛 🕐                                                                                                |                                                                                           |                                                                                                    |                       |                       |  |  |
|                                                       | deposits                                                  | slip or check for that                                                                                         | t account. An exa                                                                         | ample of where to find t                                                                                            | he requested inform   | ation is below.       |  |  |
|                                                       | For ques<br>at (800-5                                     | tions, or if you need<br>59-0011) or email u                                                                   | d assistance with<br>is at Support@Bara                                                   | n the enrollment process<br>abooBank.com.                                                                           | , please contact Bara | boo State Bank        |  |  |
|                                                       | For ques<br>at (800-5<br>Exam                             | tions, or if you need<br>59-0011) or email u<br>ple:<br>Memo                                                   | d assistance with<br>is at Support@Bara                                                   | n the enrollment process<br>abooBank.com.                                                                           | , please contact Bara | boo State Bank        |  |  |
|                                                       | For ques<br>at (800-5<br>Exam                             | tions, or if you need<br>59-0011) or email u<br>ple:<br>Memo<br>CBD58543                                       | d assistance with<br>is at Support@Bara                                                   | o the enrollment process<br>abooBank.com.                                                                           | , please contact Bara | boo State Bank        |  |  |
|                                                       | For ques<br>at (800-5<br>Exam                             | tions, or if you need<br>59-0011) or email u<br>ple:<br>                                                       | d assistance with<br>is at Support@Bara                                                   | o the enrollment process<br>abooBank.com.<br>ביים איניים איניים<br>ביים איניים איניים<br>Account Number             | , please contact Bara | boo State Bank        |  |  |
| To enroll an extension                                | For ques<br>at (800-5<br>Examp<br>ernal account, o<br>ve. | tions, or if you need<br>59-0011) or email u<br>ple:<br>COOTATA                                                | d assistance with<br>as at Support@Bara                                                   | Account Number                                                                                                    | d the Routing Numb    | boo State Bank        |  |  |
| To enroll an exte<br>is provided abov<br>Account Name | For ques<br>at (800-5<br>Exam<br>ernal account, o<br>ve.  | tions, or if you need<br>59-0011) or email u<br>ple:<br><u>COOTATION</u><br>Routing Num<br>complete the inform | d assistance with<br>is at Support@Bara<br>book<br>inber<br>nation below. An<br>tion Name | Account Number<br>Routing Number                                                                                    | d the Routing Numb    | er and Account Number |  |  |

Your added external bank account must now be verified. We will send a small random amount to your other bank. This amount is paid by the bank and is not from your Baraboo State Bank account.

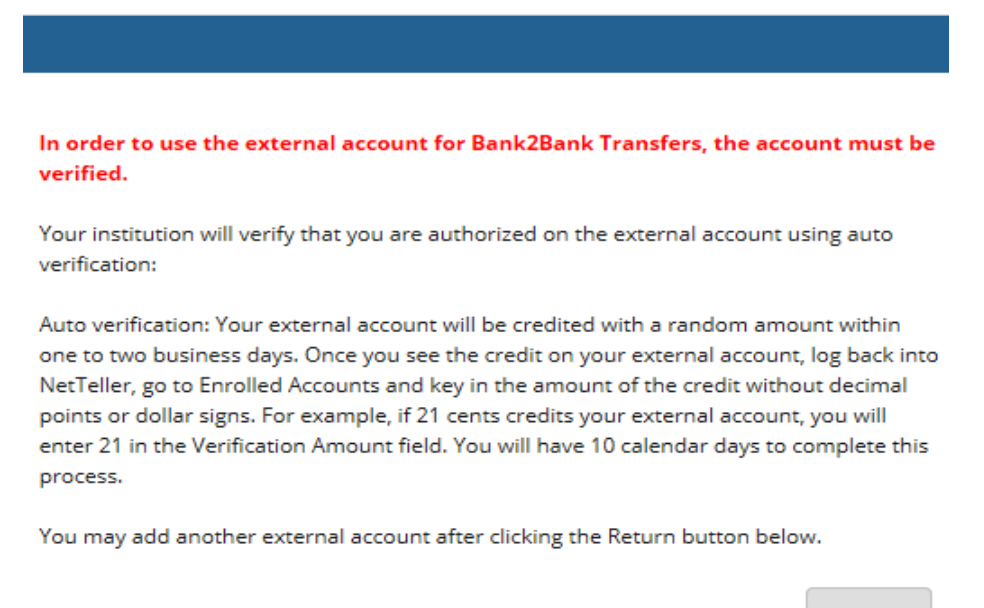

Return

Once you receive the credit to your other external bank account, you will need to enter the amount received into the Verification Amount box. You can do that by choosing the Bank2Bank tab and going to Enrolled Accounts as shown below. Then just enter the verification amount and submit to complete the enrollment.

| My Inter-Link         | Accounts         | Bank                             | 2 Bank Transfers                                  | Transactions                                         |                                                     |                                                 |                                                       |                     |               |
|-----------------------|------------------|----------------------------------|---------------------------------------------------|------------------------------------------------------|-----------------------------------------------------|-------------------------------------------------|-------------------------------------------------------|---------------------|---------------|
| New Transfers         | Enrolled A       | ccounts                          | Add Account                                       | Pending Transfers                                    | Transfer History                                    |                                                 |                                                       |                     |               |
|                       |                  |                                  |                                                   |                                                      |                                                     | BARABO                                          | O STATE BANK · 101 THIRD AVENU                        | JE BARABOO WI · (60 | 08-356-7703)  |
|                       |                  |                                  |                                                   |                                                      |                                                     |                                                 |                                                       |                     |               |
| Currently Enrol       | led Accounts     | ?                                |                                                   |                                                      |                                                     |                                                 |                                                       |                     |               |
| Below is a list of yo | our currently en | rolled <i>Bank</i><br>tance with | 2 <i>Bank</i> external acco<br>the enrollment pro | ounts, including those p<br>cess, please contact Bar | ending approval. You ma<br>aboo State Bank at (608- | y edit or delete accou<br>356-7703) or email us | unts from this page.<br>; at (support@baraboobank.con | n).                 |               |
| Alias:                | FI Name:         |                                  |                                                   | Routing Number:                                      | Account Number:                                     | Status:                                         | Verification Amount                                   |                     |               |
| Joe Test              | Your other b     | bank                             |                                                   | 075901590                                            | *************8243                                   | Pending                                         |                                                       | <u>Edit</u>         | <u>Delete</u> |
|                       |                  |                                  |                                                   |                                                      |                                                     |                                                 |                                                       | Submit              | Cancel        |

Once you have verified your other bank's information, you are ready to transfer to or from your other bank account and your Baraboo State Bank account. Just choose Add New Bank2Bank Transfer and complete the information. You will receive an Information Message with a confirmation number when you submit your transfer request. Please be aware of transfer dollar and item limits. There are also limited transaction counts on Savings and Money Market accounts as stated below.

## Add New Bank 2 Bank Transfer

?

To add a new *Bank2Bank* transfer, complete the fields below and select **Submit**. You may submit up to five inbound transfers and five outbound transfers per day. The total dollar amount of inbound transfers cannot exceed \$1000 without prior Bank approval. The total dollar amount of outbound transfers cannot exceed \$1000 without prior Bank approval. You may set up recurring or future dated transfers. These transfers will count towards your totals on the day that the transfer is scheduled to occur. \*Inbound transfers of \$1,000 or more are subject to a 3 day hold.

Please note: Per government regulation transfers from a <u>Savings or Money Market account</u> to another account or third party by preauthorized, automatic, or telephone transfer – including online banking transfers - are limited to six per month. These six transactions include transfers by check, draft, or ACH or similar order to third parties. If you exceed the transfer limitations set forth in any statement period, your account will be subject to closure by the financial institution and may be subject to an excessive usage fee based on our current fee schedule for every outgoing transfer above the stated limit.

| Transfer funds from: * | Select Account | -   |
|------------------------|----------------|-----|
| Transfer funds to: *   | Select Account | •   |
| Transfer Amount: *     |                |     |
| Frequency: *           | One Time       | -   |
| Transfer Memo:         |                |     |
|                        | Submit         | cel |

Please be aware that there will be a transfer fee of \$2.00 for funds leaving the Baraboo State Bank. Transfers coming into your account with Baraboo State Bank are at no charge. Transfer requests will enter the ACH system on the same day if done before the 1:30pm Central Standard Time cutoff. Transfers completed after the 1:30 PM CST cutoff will be sent the next business day.

Other options in the Bank2Bank Transfers tab allow you to view enrolled accounts, add a new transfer account, view pending transfers and review the transfer history of completed transfers.

| <b>ি</b><br>Inter-Link | 🙆<br>Bill Pay | EDocs                 | c    | <b>X</b><br>Options |           |                  |                    |
|------------------------|---------------|-----------------------|------|---------------------|-----------|------------------|--------------------|
| My Inter-Link          | Accounts      | Bank 2 Bank Transfers |      | Transac             | tions     |                  |                    |
| New Transfers          | Enrolled Acco | ounts Add Acc         | ount | Pending             | Transfers | Transfer History |                    |
|                        |               |                       |      |                     |           |                  | BARABOO STATE BANK |

## Bank2Bank Transfer Service using your Mobile Phone

Your Bank2Bank transfers can also be made using our Mobile Banking App. You can enroll your device for Mobile Banking from your Online Banking site under the Options tab. Once enrolled, you will use the Transfer option from your Mobile Banking page by touching the 3 dashes a in the upper left corner and press Transfer. Choose the account you wish to transfer from, the account you want to transfer to, enter the amount, transfer date and touch submit. You will see a confirmation screen and will receive a text confirmation as well.

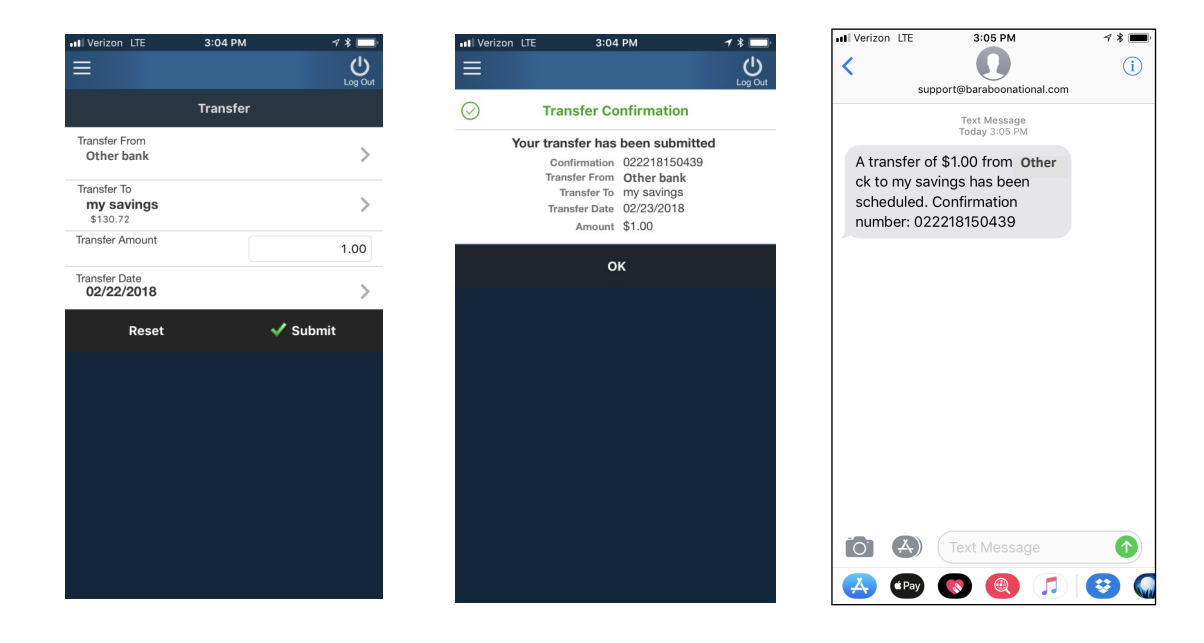

Bank2Bank transfer is another convenient way to do your banking by putting you in control of managing your money from your home computer or mobile device. Bank2Bank Transfer is fast, secure and safe.

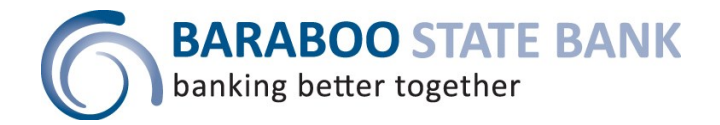